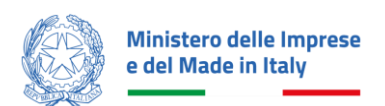

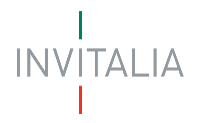

# MANUALE UTENTE PRESENTAZIONE DOMANDA

# Investimenti per le imprese boschive e della lavorazione del legno

Guida alla presentazione della domanda

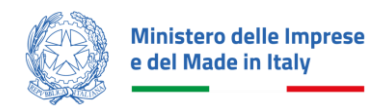

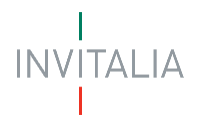

# Sommario

| SCOPO DEL DOCUMENTO                 |  |
|-------------------------------------|--|
| ACCESSO ALLA PIATTAFORMA            |  |
| AREA PERSONALE                      |  |
| La Tua Scrivania                    |  |
| PRESENTA LA DOMANDA                 |  |
| COMPILAZIONE DOMANDA                |  |
| Impresa                             |  |
| Rappresentante Legale               |  |
| Referente da contattare             |  |
| Descrizione del progetto            |  |
| Premialità                          |  |
| Sedi di localizzazione              |  |
| Importi del progetto                |  |
| Invio Domanda                       |  |
| Controlli finali                    |  |
| Modulo di domanda                   |  |
| Allegati                            |  |
| Ricevuta di avvenuto invio          |  |
| Dettaglio domanda e altri sportelli |  |
| Dettaglio domanda                   |  |
| Sportelli disponibili               |  |
| Annulla Domanda                     |  |

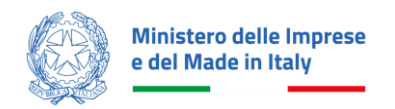

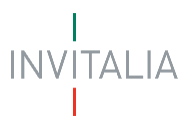

# SCOPO DEL DOCUMENTO

Il presente documento ha lo scopo di guidare l'utente alla compilazione della domanda per la richiesta delle agevolazioni nell'ambito dell'incentivo **Investimenti Imprese Boschive e del Legno** gestito da Invitalia.

Tale incentivo, promosso dal *Ministero delle Imprese e del Made in Italy*, ha come soggetto gestore Invitalia S.p.A. ed ha l'obiettivo promuovere lo sviluppo delle certificazioni di gestione forestale sostenibile e di sostenere la vivaistica forestale per favorire la creazione e il rafforzamento delle imprese boschive e della filiera della prima lavorazione del legno.

In questo documento si illustrano le modalità di accesso, le schermate di inserimento dati e le corrette modalità di invio della proposta, tramite la piattaforma digitale.

Nota bene: Le immagini presenti nel documento potrebbero differire lievemente dalla piattaforma online.

# ACCESSO ALLA PIATTAFORMA

Il processo di presentazione e gestione della domanda è gestito tramite la "<u>Nuova Piattaforma Incentivi</u>" di Invitalia, pertanto per accedervi sarà sufficiente utilizzare il link di cui sopra ed eseguire il login tramite uno dei tre sistemi identificativi:

- Identità Digitale **SPID**;
- Smart Card CNS (Carta Nazionale dei Servizi);
- Carta d'Identità Elettronica (CIE).

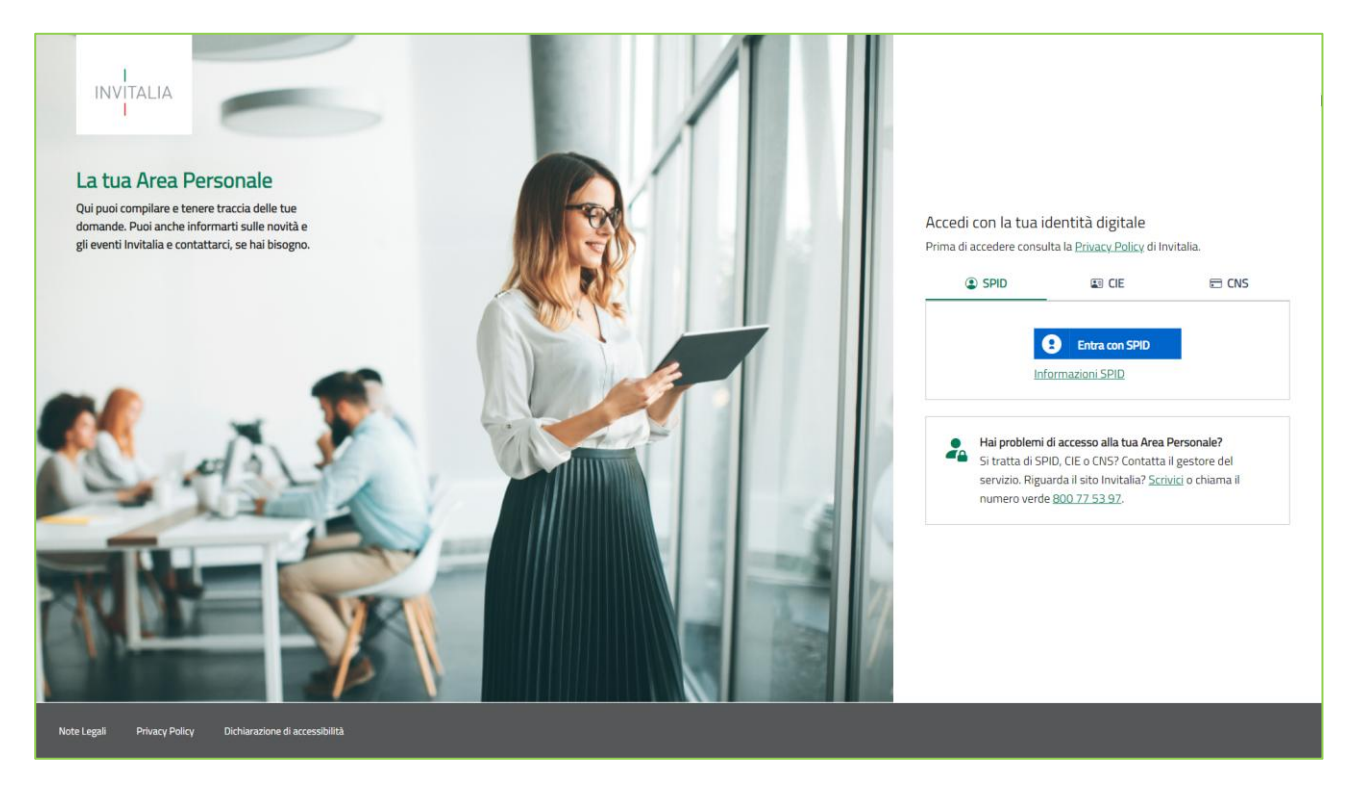

Per poter proseguire è necessario selezionare uno dei tre sistemi di accesso e inserire i dati richiesti dall'*identity provider*.

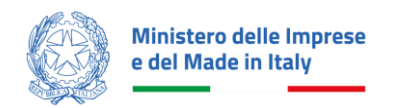

Il link alla piattaforma e tutte le informazioni relative alla misura "Investimenti Imprese Boschive e del Legno" sono accessibili tramite il sito istituzionale <u>www.invitalia.it</u> alla pagina dedicata.

#### • ATTENZIONE!

- Per l'accesso, il soggetto proponente deve:
  - essere in possesso di identità digitale (SPID, CNS, CIE) personale del Rappresentante Legale o di un suo Delegato;
  - disporre di una firma digitale e di un indirizzo di posta elettronica certificata (PEC) dell'Ente, per compilare e concludere la presentazione della domanda.
- Qualora l'utente non disponesse di un'identità digitale SPID, di una smart card CNS o di una CIE, dovrà necessariamente farne richiesta a uno dei gestori o enti incaricati. Nel caso in cui il sistema dia problemi per l'identificazione, si consiglia di cambiare browser di navigazione e/o svuotare i dati di navigazione. Il corretto funzionamento del sistema di identificazione digitale rientra nella competenza e responsabilità del gestore; pertanto, Invitalia non risponde di eventuali problemi, malfunzionamenti e disservizi relativi a SPID ai fini dell'autenticazione sulle nostre piattaforme e dell'accesso ai nostri servizi.
- Qualora si decidesse di utilizzare l'accesso mediante CNS, si potrebbe incorrere in problemi di login dovuti alle caratteristiche del dispositivo di autenticazione utilizzato. Si consiglia, pertanto, di tentare l'operazione di accesso mediante modalità di navigazione incognito. In caso di ulteriori problemi, contattare il fornitore del dispositivo per verificare l'eventuale disponibilità di driver aggiornati.

# AREA PERSONALE

Effettuato l'accesso, si visualizza la scrivania personale, "La tua scrivania", della nuova Area Personale.

### La Tua Scrivania

| INVITALIA La tua sci<br>I | ivania Anagrafica e deleghe                                                                                                    | 🕂 Parla con noi 🗸    |
|---------------------------|----------------------------------------------------------------------------------------------------|----------------------|
| Ciao <b>LUCI</b> A        | NA, sei nella tua scrivania                                                                                                    |                      |
| j Inves                   | settimenti imprese boschive e del legno<br>sentare la domanda registra la tua impresa nella sezione "Anagrafica e deleghe" e, se necessario, indica un delegato. I<br>no essere inviate dalle ore 12:00 del 15 maggio 2025 fino alle ore 12:00 del 10 luglio 2025. | .e domande           |
|                           |                                                                                                    |                      |
| Scegli l'incentivo        | Seleziona   Presenta la domanda  (?) Istruzioni per d                                                                                                    | compilare la domanda |
| Le tue domande            | Seleziona stato 👻 Filtra per Incentivo, protoco                                                                                                    | Illo o impresa Q     |
| Incentivo                 | Data creazione Protocollo n° Denominazione Fase                                                                                                    | Stato Azioni         |

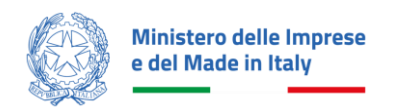

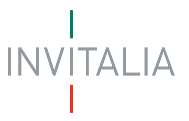

Nella scrivania personale è possibile visualizzare lo stato della domanda, gestire eventuali azioni di modifica, di cancellazione e di accesso agli *sportelli successivi* man mano che la richiesta viene lavorata (vedi paragrafo successivo).

Per procedere con la presentazione della domanda, è necessario selezionare l'incentivo "**Imprese boschive e del legno**" nella fascia presente nella parte superiore della tabella riepilogativa con lo stato delle domande. Una volta selezionato, cliccando su "**Presenta la domanda**", si accede al flusso di compilazione della domanda.

| Scegli l'incentivo | Cerca per parola chiave<br>Fondo Transizione Industriale 2 | A | Presenta la domanda | a                | ⑦ Istruzioni per compilare la d | lomanda  |
|--------------------|------------------------------------------------------------|---|---------------------|------------------|---------------------------------|----------|
|                    | Fondosalvaguardia                                          |   |                     | Filtra per Incer | ntivo, protocollo o impresa     |          |
| Le tue domande     | Investimenti imprese boschive e del legno                  |   |                     | investime        | nti imprese                     | $\times$ |
| Incentivo          | Investimenti nautica da diporto sostenibile                |   | enominazione        | Fase             | Stato                           | Azioni   |
|                    | Investimenti nella filiera tessile e della concia          | • |                     |                  |                                 |          |

#### • ATTENZIONE!

 Se il soggetto proponente è <u>residente in Italia</u>, prima di iniziare la compilazione della domanda è necessario censire l'azienda nel servizio di "Anagrafica e deleghe" e verificare la correttezza dei dati caricati dal Registro delle Imprese; per essere poi confermata in fase di compilazione della domanda.

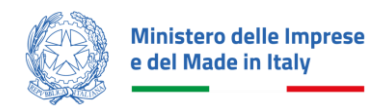

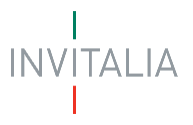

# PRESENTA LA DOMANDA

Dalla sezione "La tua scrivania", selezionando l'incentivo "Investimenti imprese boschive e del legno" è possibile proseguire selezionando "Presenta la domanda":

|                    |                                           | Ø | • • | • | • | • • •               |                                     |
|--------------------|-------------------------------------------|---|-----|---|---|---------------------|-------------------------------------|
|                    | Celeziona                                 |   |     |   |   |                     |                                     |
| Scegli l'incentivo | Investimenti imprese boschive e del legno |   |     | Ŧ | , | Presenta la domanda | Istruzioni per compilare la domanda |
|                    |                                           |   |     |   |   |                     |                                     |

l'utente sarà poi indirizzato alla pagina dell'Informativa Privacy, dedicata a *"Investimenti imprese boschive e del legno"*. Per poter iniziare a compilare la domanda, l'utente dovrà leggere attentamente il testo dell'Informativa Privacy fino alla fine (dovrà quindi scorrere il testo fino alla fine), selezionare il check di "Presa visione":

| INFORMATIVA PRIVACY RILASCIATA AI SENSI DELL'ART.13 REGOLAMENTO (I                                                                                                    | UE) 679/2016 - GDPR                                                                                                    |   |  |  |
|----------------------------------------------------------------------------------------------------|----------------------------------------------------------------------------------------------------|---|--|--|
| Per abilitare la casella di presa visione, leggi attentamente l'intera informativa sulla priv                                                                                                    | acy                                                                                                    |   |  |  |
| nonché Soggetto gestore della Misura agevolativa, di cui all'articolo 8 della Legg                                                                                                    | e 206/2023.                                                                                                    | 4 |  |  |
| Il trattamento dei dati personali del Soggetto richiedente è effettuato nell'esecuzione dei compiti di interesse pubblico dell'Agenzia (articolo 6, co.1, lett. e), del<br>GDPR), per l'esecuzione di misure contrattuali e precontrattuali, nonché per adempiere a un obbligo previsto dalla legge (art. 6, co.1, lett. b) e c) del GDPR). |                                                                                                    |   |  |  |
| CATEGORIE DI DATI PERSONALI                                                                                                    |                                                                                                    |   |  |  |
| Nell'ambito dei dati conferiti ai fini dell'ammissione alla Misura agevolativa e, in j<br>trattati, oltre ai dati personali anche i dati relativi a condanne penali e reati, ex ar<br>pendenti), la cui raccolta è necessaria per adempiere a specifiche finalità di legge                                                                  | particolare, nella documentazione inviata dal Soggetto richiedente, potranno essere<br>t. 10 del GDPR (in particolare, dati relativi al casellario giudiziario ed ai carichi<br>2. |   |  |  |
| PERIODO DI CONSERVAZIONE DEI DATI                                                                                                    |                                                                                                    |   |  |  |
| l dati saranno trattati per tutto il periodo di validità del rapporto contrattuale e a<br>legge, anche con riferimento ai controlli e rendicontazione della Misura agevolat                                                                                                    | nche, in seguito a detto periodo, per garantire l'espletamento dei relativi obblighi di<br>iva.  Successivamente i dati saranno cancellati o resi in forma anonima.                |   |  |  |
| DIRITTI DELL'INTERESSATO                                                                                                    |                                                                                                    |   |  |  |
| In ogni momento, l'interessato si potrà rivolgere a Invitalia per avere piena chiari<br>ai sensi degli artt. 15 e ss. del GDPR con le modalità e nei limiti indicati nella mec                                                                                                    | ezza sulle operazioni di trattamento e per esercitare i diritti che gli sono riconosciuti<br>desima normativa e tenuto conto del ruolo istituzionale svolto da Invitalia.          |   |  |  |
| L'interessato potrà presentare istanza per l'esercizio dei diritti che gli sono ricono                                                                                                    | osciuti ai sensi degli artt. 15 e ss. del GDPR, tramite apposito Form pubblicato sul                                                                                               |   |  |  |
| Presa visione                                                                                                    |                                                                                                    |   |  |  |
|                                                                                                    |                                                                                                    |   |  |  |
| Tipologia richiesta                                                                                                    | Tipologia di proponente                                                                                                    |   |  |  |
| Presentazione domanda                                                                                                    | Società Costituita                                                                                                    |   |  |  |

#### ATTENZIONE! Per poter effettuare la Presa visione è necessario leggere tutta l'informativa.

Presa visione dell'informativa privacy, sarà necessario definire la tipologia di proponente con cui si sta presentando la richiesta:

| Presentazione domanda | ~ | Società Costituita      | × |
|-----------------------|---|-------------------------|---|
| Tipologia richiesta   |   | Tipologia di proponente |   |
|                       |   |                         |   |

Sono presenti i *widget* che riportano sinteticamente le informazioni principali:

• Informativa privacy: lettura/scorrimento obbligatori per poter abilitare la presa visione

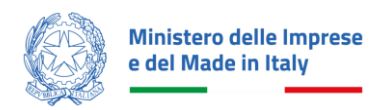

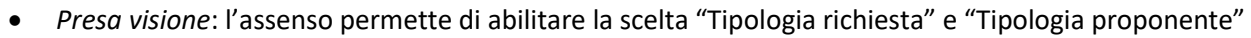

- Tipologia richiesta, Presentazione domanda
- Tipologia soggetto proponente, Società costituita
- Seleziona un soggetto tra quelli indicati
  - Seleziona, scelta del Soggetto
  - **Denominazione**, nome Soggetto Proponente
  - **CF impresa**, Codice Fiscale e/o Partita IVA del Proponente
  - o Ruolo, rappresentanza legale del compilatore della domanda

Il tasto "Inizia la compilazione" si abilita dopo aver fornito il consenso alla privacy e aver selezionato la tipologia di richiesta, la tipologia di proponente e il soggetto proponente.

ATTENZIONE! È necessario che, tutti i campi obbligatori all'interno delle diverse sezioni, siano compilati.

# COMPILAZIONE DOMANDA

Giunti alla prima sezione dello Sportello da compilare, sulla parte sinistra della pagina, è presente un menu di navigazione verticale. Questo menu consente all'utente di individuare facilmente le voci da compilare.

Le sezioni di compilazione sono visibili nel menu-colonna di sinistra:

- Impresa
- Rappresentante legale
- Referente da contattare
- Descrizione del progetto
- Premialità
- Sedi di localizzazione
- Importi del progetto
- Invio domanda

| Ministero delle Imprese<br>e del Made in Italy | Investimenti imprese boschive e del legno<br>Presentazione domanda              |                                     |
|------------------------------------------------|---------------------------------------------------------------------------------|-------------------------------------|
| La tua scrivania Anagrafica                    | e deleghe Incentivi                                                             | Parla con noi 🗸                     |
| Impresa                                        | La tua scrivania > Presentazione domanda > Impresa                              |                                     |
| Rappresentante legale                          | Presentazione domanda - Società Costituita Codice compilazione: 250631-5D8FCB40 |                                     |
| Referente da contattare                        | IMPRESA                                                                         |                                     |
| Descrizione del progetto                       | Anagrafica proponente                                                           |                                     |
| Premialità                                     | Denominazione                                                                   | Forma giuridica SOCIETA' PER AZIONI |
| Sedi di localizzazione                         | Codice Fiscale Partita IVA                                                      | Data costituzione                   |
| Importi del progetto                           | Dimensione impresa 🗸                                                            | • EE                                |
| Invio domanda                                  | Data iscrizione c/o Data inizio attivită                                        |                                     |
|                                                | gg/mm/aaaa 🗃 Iscrizione c/o CCIAA di 🗸 💼                                        | Salva                               |

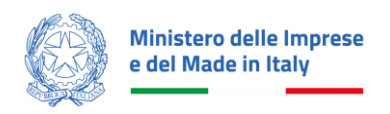

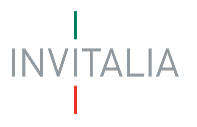

#### Impresa

È possibile iniziare a compilare l'anagrafica del proponente attraverso la sottosezione "Impresa".

I dati sono recuperati da **Infocamere** su **registroimprese.it**. Tuttavia, alcune informazioni potrebbero richiedere l'inserimento **manuale**. Nel caso in cui le informazioni presenti nel Registro delle imprese **non siano aggiornate**, contattare la propria Camera di Commercio per aggiornare i dati. Se è stato già richiesta una modifica tramite Infocamere, verificare il dettaglio della propria impresa nella sezione Anagrafica e Deleghe

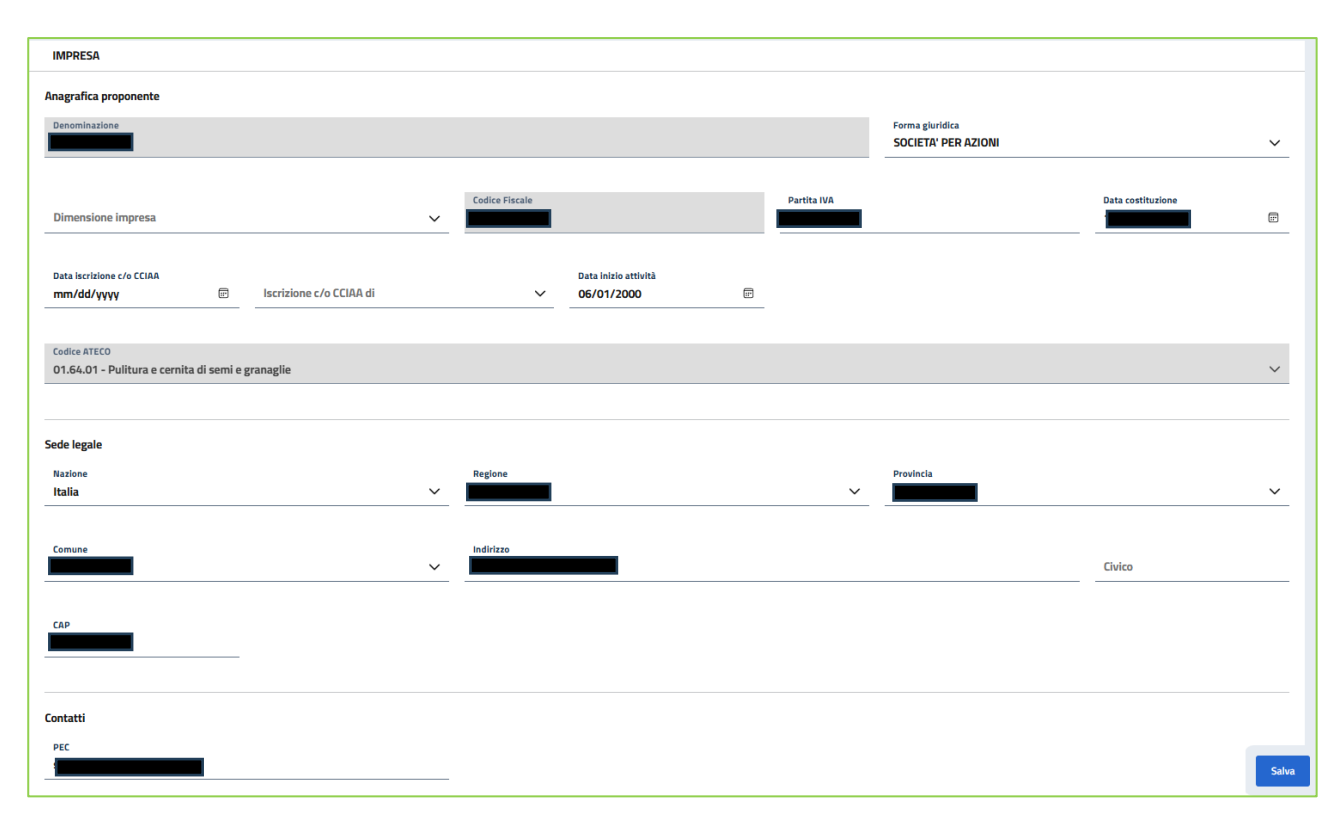

#### Impresa

- **Denominazione** (campo non editabile precompilato secondo visura camerale dell'impresa richiedente l'incentivo);
- **Forma giuridica** (campo editabile precompilato secondo visura camerale dell'impresa richiedente l'incentivo);
- **Dimensione Impresa** (campo ad inserimento manuale da parte del soggetto compilatore tramite elenco a scelta: Grande, Media, Micro, Piccola);
- **Codice Fiscale** (campo non editabile precompilato secondo visura camerale dell'impresa richiedente l'incentivo);
- **Partita IVA** (campo editabile precompilato secondo visura camerale dell'impresa richiedente l'incentivo);
- **Data costituzione** (campo editabile precompilato secondo visura camerale dell'impresa richiedente l'incentivo);
- Data iscrizione c/o CCIAA (campo editabile precompilato secondo visura camerale dell'impresa richiedente l'incentivo);

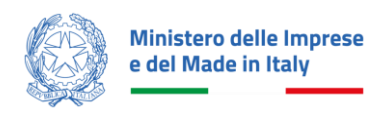

Iscrizione c/o CCIAA di (campo editabile precompilato secondo visura camerale dell'impresa richiedente l'incentivo);
 Data di inizio attività (campo editabile precompilato secondo visura camerale dell'impresa richiedente l'incentivo);Codice ATECO (campo non editabile precompilato secondo visura camerale

dell'impresa richiedente l'incentivo).

#### Sede legale

- **Nazione** (campo editabile precompilato secondo visura camerale dell'impresa richiedente l'incentivo);
- **Regione** (campo editabile precompilato secondo visura camerale dell'impresa richiedente l'incentivo tramite elenco a scelta delle Regioni d'Italia);
- **Provincia** (campo editabile precompilato secondo visura camerale dell'impresa richiedente l'incentivo tramite elenco a scelta delle Province, in condizione della Regione scelta);
- **Comune** (campo editabile precompilato secondo visura camerale dell'impresa richiedente l'incentivo tramite elenco a scelta dei Comuni, in condizione della Provincia scelta);
- Indirizzo (campo editabile precompilato secondo visura camerale dell'impresa richiedente l'incentivo inserimento dell'indirizzo della sede legale);
- **Civico** (campo editabile precompilato secondo visura camerale dell'impresa richiedente l'incentivo inserimento del numero civico della sede legale);
- **CAP** (campo editabile precompilato secondo visura camerale dell'impresa richiedente l'incentivo inserimento del codice di avviamento postale della sede legale);

#### Contatti

• **PEC** (campo editabile precompilato secondo visura camerale dell'impresa richiedente l'incentivo - inserimento della pec).

A fine pagina sarà abilitato il tasto "**Salva**", che permetterà di salvare i dati inseriti se la compilazione è avvenuta correttamente e tutti i campi obbligatori saranno valorizzati.

Terminata la compilazione anagrafica proponente si prosegue con la sotto-sezione "Rappresentante Legale".

### Rappresentante Legale

Selezionando questa voce di menu a sinistra, è possibile compilare i relativi campi:

I dati sono aggiornati direttamente da **Infocamere** tramite **registroimprese.it** e non possono essere modificati

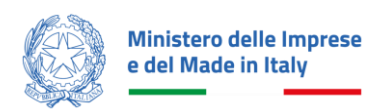

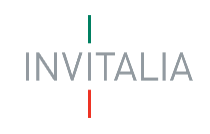

| La tua scrivania Anagrafica e deleghe Ir | centivi                                                                     |                           |                | Parla con noi 🗸  |
|------------------------------------------|-----------------------------------------------------------------------------|---------------------------|----------------|------------------|
| Impresa                                  | La tua scrivania > Presentazione domanda > Rappresentante legale            |                           |                |                  |
| Rappresentante legale                    | Presentazione domanda - Società Costituita Codice compilazione: 250631-49DB | 5F07                      |                |                  |
| Referente da contattare                  | RAPPRESENTANTE LEGALE                                                       |                           |                |                  |
| Descrizione del progetto                 |                                                                             |                           |                | Compila con \vee |
| Premialità                               | Dati anagrafici                                                             |                           |                |                  |
| Sedi di localizzazione                   | Nome                                                                        | Cognome                   | Sesso 🗸        | Data di nascita  |
| Importi del progetto                     |                                                                             |                           |                |                  |
| Invio domanda                            | Luogo di nascita                                                            | Nazione di cittadinanza 🗸 | Codice fiscale |                  |
|                                          |                                                                             |                           |                |                  |
|                                          | Indirizzo Residenza                                                         |                           |                |                  |
|                                          | Nazione<br>Italia ~                                                         | Regione                   | Provincia      | ~                |
|                                          |                                                                             |                           |                |                  |
|                                          | Comune                                                                      | Indirizzo                 |                | Civico           |
|                                          |                                                                             |                           |                |                  |
|                                          | CAP<br>00000                                                                |                           |                |                  |
|                                          |                                                                             |                           |                |                  |
|                                          |                                                                             |                           |                | Salva            |

#### Anagrafica Rappresentante Legale

I campi di anagrafica saranno precompilati con i dati estratti dal Registro imprese

- Nome (campo non editabile precompilato secondo visura camerale);
- **Cognome** (campo non editabile precompilato secondo visura camerale);
- Sesso (campo non editabile precompilato secondo visura camerale);
- Data di nascita (campo non editabile precompilato secondo visura camerale);
- Luogo di nascita (campo non editabile precompilato secondo visura camerale);
- Nazione di cittadinanza (campo editabile tramite elenco a scelta tra le Nazioni);
- Codice fiscale (campo non editabile precompilato secondo visura camerale).

#### Indirizzo di residenza

I campi da compilare sono:

- Nazione (campo editabile tramite elenco a scelta delle Nazioni);
- Regione (campo editabile tramite elenco a scelta delle Regioni);
- Provincia (campo editabile tramite elenco a scelta delle Province, in condizione della Regione scelta);
- Comune (campo editabile tramite elenco a scelta dei Comuni, in condizione della Provincia scelta);
- Indirizzo (campo editabile inserimento della via di residenza);
- Civico (campo editabile inserimento del numero civico di residenza);
- CAP (campo editabile inserimento del codice di avviamento postale dell'indirizzo di residenza).

A fine pagina sarà abilitato il tasto "**Salva**", che permetterà di salvare i dati inseriti se la compilazione è avvenuta correttamente e tutti i campi obbligatori saranno valorizzati.

#### *Referente da contattare*

Selezionando questa voce di menu a sinistra, è possibile compilare i relativi campi:

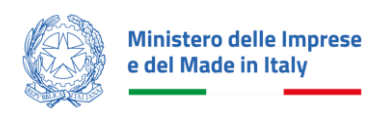

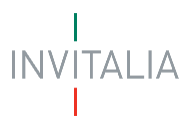

| Invitalia                                                                   |                                                                                                 |                                                                                   |                | 0 Q | 🛞 Luisa Anna Lamberto 🕤 |
|-----------------------------------------------------------------------------|-------------------------------------------------------------------------------------------------|-----------------------------------------------------------------------------------|----------------|-----|-------------------------|
| Ministero delle Imprese e Investime<br>e del Made in Italy Presentazione de | enti imprese boschive e del legno<br><sup>omanda</sup>                                          |                                                                                   |                |     |                         |
| La tua scrivania Anagrafica e deleghe Ince                                  | entivi                                                                                          |                                                                                   |                |     | Parla con noi 🗸         |
| Impresa                                                                     | La tua scrivania > Presentazione domanda > Referente da contattare                              |                                                                                   |                |     |                         |
| Rappresentante legale                                                       | Presentazione domanda - Società Costituita   Codice compilazione: 250631-490B5F                 | 507                                                                               |                |     |                         |
| Referente da contattare                                                     | REFERENTE DA CONTATTARE                                                                         |                                                                                   |                |     |                         |
| Descrizione del progetto                                                    | Inserire i dati del referente a cui il team di Invitalia potrà rivolgersi per eventuali chiarim | nenti. Se sei il referente, puoi compilare i dati utilizzando il tuo ID Digitale. |                |     |                         |
| Premialità                                                                  |                                                                                                 |                                                                                   |                |     | Compila con 🗸           |
| Sedi di localizzazione                                                      | Nome                                                                                            | Cornome                                                                           | Codice fiscale |     |                         |
| Importi del progetto                                                        | Nome                                                                                            | Cognome                                                                           |                |     |                         |
| Invio domanda                                                               | Recapito telefonico                                                                             | Email                                                                             |                |     |                         |
|                                                                             |                                                                                                 |                                                                                   |                |     |                         |
|                                                                             |                                                                                                 |                                                                                   |                |     |                         |
|                                                                             |                                                                                                 |                                                                                   |                |     | Salva                   |
|                                                                             |                                                                                                 |                                                                                   |                |     |                         |

#### Anagrafica Referente da contattare

L'utente visualizzerà il seguente avviso "RISPARMIA TEMPO" tramite il quale potrà scegliere se inserire in automatico i dati del Rappresentante Legale all'interno della sezione "Referente da contattare".

| Ministero delle Imprese e del Made in Italy Presentazio |                       |                                                                                                    |    |                |           |         |
|---------------------------------------------------------|-----------------------|----------------------------------------------------------------------------------------------------|----|----------------|-----------|---------|
| tua scrivania Anagrafica e deleghe                      |                       |                                                                                                    |    |                |           |         |
| a                                                       |                       |                                                                                                    |    |                |           |         |
| esentante legale                                        |                       |                                                                                                    |    |                |           |         |
| nte da contattare                                       | RAPPRESENTANTE LEGALE |                                                                                                    |    |                |           |         |
| zione del progetto                                      |                       | RISPARMIA TEMPO: RIUTII IZZA I DATI INSERITI                                                           | ×  |                |           |         |
| alltă                                                   | Dati anagrafici       | Vuoi salvare i dati appena compilati nella sezione "Rappresentante Legale" anche per le altre sezioni? |    |                |           |         |
| localizzazione                                          | Nome                  | Referente Da Contattare                                                                                |    |                | V Data di | nascita |
| ti del progetto                                         |                       | Annulla                                                                                                | ma |                |           |         |
| lomanda                                                 | Luogo di nascita      | ×                                                                                                    | ~  | Codice fiscale |           |         |
|                                                         |                       |                                                                                                    |    |                |           |         |
|                                                         | Indirizzo Residenza   |                                                                                                    |    |                |           |         |

I campi di anagrafica saranno implementati da:

- Nome, del Referente da contattare
- Cognome, del Referente da contattare
- Codice Fiscale, del Referente da contattare
- Recapito telefonico, del Referente da contattare
- E-mail, del Referente da contattare

In alternativa, è possibile selezionare l'opzione Rappresentante Legale dal menu a tendina Compila con per avviare la compilazione automatica della sezione con i dati del Rappresentante Legale.

| Minister<br>e del Ma     | ro delle Imprese<br>Ide in Italy                                              |                                                                               |                        | INVITALIA             |
|--------------------------|-------------------------------------------------------------------------------|-------------------------------------------------------------------------------|------------------------|-----------------------|
| Impresa                  | La tua scrivania > Presentazione domanda > Referente da contattare            |                                                                               |                        |                       |
| Rappresentante legale    | Presentazione domanda - Società Costituita Codice compilazione: 2             | 250631-49DB5F07                                                               |                        |                       |
| Referente da contattare  | REFERENTE DA CONTATTARE                                                       |                                                                               |                        |                       |
| Descrizione del progetto | Inserire i dati del referente a cui il team di Invitalia potrà rivolgersi per | eventuali chiarimenti. Se sei il referente, puoi compilare i dati utilizzando | lo il tuo ID Digitale. |                       |
| Premialità               |                                                                               |                                                                               |                        | Constitution of       |
| Sedi di localizzazione   |                                                                               | f                                                                             | Codio Basis            | G ID digitale         |
| Importi del progetto     | - Rome                                                                        | Cognome                                                                       | Course inscare         | RAPPRESENTANTE LEGALE |
| Invio domanda            | Recapito telefonico                                                           | Email                                                                         |                        |                       |
|                          |                                                                               |                                                                               |                        | Salva                 |

A fine pagina sarà abilitato il tasto "Salva", che permetterà di salvare i dati inseriti se la compilazione è avvenuta correttamente e tutti i campi obbligatori saranno valorizzati.

# Descrizione del progetto

Selezionando questa voce di menu a sinistra, è possibile compilare i relativi campi.

| Ministero delle Imprese e del Made in Italy Presentazione de | enti imprese boschive e del legno<br>tomanta                                                                                         |                 |
|--------------------------------------------------------------|----------------------------------------------------------------------------------------------------|-----------------|
| La tua scrivania Anagrafica e deleghe Inc                    | entivi                                                                                                    | Parla con noi 🗸 |
| Impresa                                                      | La hus scrivania > Presentazione domanda > Descrizione del progetto                                                                  |                 |
| Rappresentante legale                                        | Presentazione domanda - Società Costituita Codice compilazione: 250631-49085F07                                                      |                 |
| Referente da contattare                                      | DESCRIZIONE DEL PROGETTO                                                                                                    |                 |
| Descrizione dei progetto                                     | Tholo dell'incentivo<br>Investimenti imprese boschive e del legno                                                                    |                 |
| Premialità                                                   | Descritione dell'incentivo                                                                                                    |                 |
| Sedi di localizzazione                                       | Incentivi per la creazione e il rafforzamento delle imprese boschive e delle imprese della filiera della prima lavorazione del legno |                 |
| Importi del progetto                                         | Restline del susan                                                                                                    | 132 / 255       |
| Invio domanda                                                | Descrizione del progetto                                                                                                    |                 |
|                                                              |                                                                                                    | 24 / 5000       |
|                                                              | Cedica Ateco<br>16.10.00 - Taglio e piallatura del legno                                                                             | ~               |
|                                                              |                                                                                                    |                 |
|                                                              |                                                                                                    | Salva           |

#### Descrizione del progetto

Alcuni campi saranno precompilati (es. Titolo dell'incentivo e Descrizione dell'incentivo), occorre, tuttavia, inserire:

- Descrizione del progetto, specificando nel dettaglio il progetto per il quale viene richiesto l'incentivo; ٠
- Codice Ateco, elenco a scelta in cui sono presenti e selezionabili i Codici ATECO 2007 aggiornamento • 2022 presenti nel Decreto Interministeriale del 20 febbraio 2025.

I Codici ATECO 2025, previsti dal Decreto Direttoriale del 4 aprile 2025, saranno oggetto di un successivo aggiornamento della piattaforma informatica.

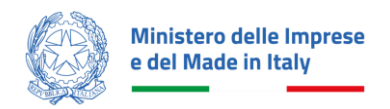

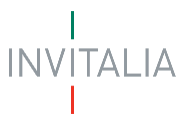

Pertanto, le imprese che hanno già provveduto ad aggiornare le informazioni presenti nel Registro Imprese relative al Codice ATECO 2025, possono considerare la seguente tabella di raccordo:

| ATECO 2025 | TITOLO_ITALIANO_ATECO_2025                                               | ATECO 2007 agg. 2022 | TITOLO_ITALIANO_ATECO_2007 agg. 2022                                     |
|------------|--------------------------------------------------------------------------|----------------------|--------------------------------------------------------------------------|
| 02.20      | Utilizzo di aree forestali                                               | 02.20                | Utilizzo di aree forestali                                               |
| 02.20.0    | Utilizzo di aree forestali                                               | 02.20.0              | Utilizzo di aree forestali                                               |
| 02.20.00   | Utilizzo di aree forestali                                               | 02.20.00             | Utilizzo di aree forestali                                               |
| 02.40.00   | Servizi di supporto per la silvicoltura                                  | 02.40.00             | Servizi di supporto per la silvicoltura                                  |
| 16.11      | Taglio e piallatura del legno                                            | 16.10                | Taglio e piallatura del legno                                            |
| 16.11.0    | Taglio e piallatura del legno                                            | 16.10.0              | Taglio e piallatura del legno                                            |
| 16.11.00   | Taglio e piallatura del legno                                            | 16.10.00             | Taglio e piallatura del legno                                            |
| 16.12      | Lavorazione e finitura del legno                                         | 16.10                | Taglio e piallatura del legno                                            |
| 16.12.0    | Lavorazione e finitura del legno                                         | 16.10.0              | Taglio e piallatura del legno                                            |
| 16.12.00   | Lavorazione e finitura del legno                                         | 16.10.00             | Taglio e piallatura del legno                                            |
| 16.21      | Fabbricazione di fogli da impiallacciatura e di pannelli a base di legno | 16.21                | Fabbricazione di fogli da impiallacciatura e di pannelli a base di legno |
| 16.21.0    | Fabbricazione di fogli da impiallacciatura e di pannelli a base di legno | 16.21.0              | Fabbricazione di fogli da impiallacciatura e di pannelli a base di legno |
| 16.21.00   | Fabbricazione di fogli da impiallacciatura e di pannelli a base di legno | 16.21.00             | Fabbricazione di fogli da impiallacciatura e di pannelli a base di legno |

A fine pagina sarà abilitato il tasto "**Salva**", che permetterà di salvare i dati inseriti se la compilazione è avvenuta correttamente e tutti i campi obbligatori saranno valorizzati.

### Premialità

Selezionando questa voce di menu a sinistra, è necessario compilare obbligatoriamente tutti i campi.

Indicare se l'impresa ha aderito ad un accordo di foresta o se è in possesso di una o più Certificazioni. Per inserire correttamente le informazioni, segui le indicazioni:

- Certificazione per la parità di genere (come previsto dal D.lgs. 11 aprile 2006, n. 198 e dalla legge 5 novembre 2021, n. 162).
- Certificazione della catena di custodia dei prodotti forestali (secondo gli standard FSC o PEFCTM per la gestione forestale sostenibile).
- Certificazione di qualità del prodotto (secondo le norme UNI EN).

| Ministers delle imprese     Investimenti imprese boschive e del legno     Prepetatore donana     Prepetatore donana |                                                                                                    |                 |  |  |  |  |  |
|----------------------------------------------------------------------------------------------------|----------------------------------------------------------------------------------------------------|-----------------|--|--|--|--|--|
| La tua scrivania Anagrafica e deleghe Ince                                                                          | thi                                                                                                    | Parla con noi 🕞 |  |  |  |  |  |
| Impresa                                                                                                    | <u>La tua scriunta</u> > Presentazione domanda > Premialità                                                                                                    |                 |  |  |  |  |  |
| Rappresentante legale                                                                                               | Presentazione domanda – Società Costituita Codice compilazione: 250631-49085F07                                                                                                    |                 |  |  |  |  |  |
| Referente da contattare                                                                                             | PREMALITA                                                                                                    |                 |  |  |  |  |  |
| Descrizione del progetto                                                                                            | Indicare se l'impresa ha adento ad un accordo di foresta o se è in possesso di Certificazioni.                                                                                                    |                 |  |  |  |  |  |
| Premialità                                                                                                    | Per inserire conettamente le informazioni, segui le indicazioni: - Certificazione per la parità di genere (come previoto dal D Igs. 11 aprile 2006, n. 198 e dalla legge 5 novembre 2021, n. 162). |                 |  |  |  |  |  |
| Sedi di localizzazione                                                                                              | Certificazione della catena di custodia dei prodotti forestali (secondo gli standard FSC o PEFC <sup>TM</sup> per la gestione forestale sostenibile).                                              |                 |  |  |  |  |  |
| Importi del progetto                                                                                                | Certificazione di qualità del prodotto (secondo le norme UNI EN).                                                                                                    |                 |  |  |  |  |  |
| Invio domanda                                                                                                    | Accordo di foresta v Registrazione EMAS v Certificazione UNI EN ISO 14001                                                                                                    | ~               |  |  |  |  |  |
|                                                                                                    | Certificazione catena prodotti forestali (FSC® o PEFCTM) 🗸 Certificazione della partià di genere 🗸 Certificazione di qualità del prodotto                                                          | <u> </u>        |  |  |  |  |  |
|                                                                                                    |                                                                                                    | Salva           |  |  |  |  |  |

#### Premialità

I seguenti campi sono da compilare obbligatoriamente:

- Accordo di foresta
- Registrazione EMAS

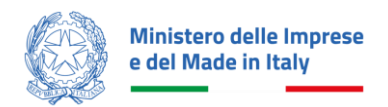

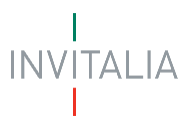

- Certificazione UNI EN ISO 14001
- Certificazione catena prodotti forestali (FSC<sup>®</sup> o PEFCTM)
- Certificazione della parità di genere
- Certificazione di qualità del prodotto.

A fine pagina sarà abilitato il tasto "**Salva**", che permetterà di salvare i dati inseriti se la compilazione è avvenuta correttamente e tutti i campi obbligatori saranno valorizzati.

### Sedi di localizzazione

Selezionando questa voce di menu a sinistra, è possibile compilare i relativi campi.

| Winistero delle Imprese<br>del Made In Halv<br>Presentazione domanda |                                                                                                    |                                                                                   |           |                      |  |  |
|----------------------------------------------------------------------|----------------------------------------------------------------------------------------------------|-----------------------------------------------------------------------------------|-----------|----------------------|--|--|
| La tua scrivania Anagrafica e deleghe Incentivi Parla                |                                                                                                    |                                                                                   |           |                      |  |  |
| Impresa                                                              | Impresa La tua scrivania > Presentazione domanda > Sed di localizzazione                                                                                                    |                                                                                   |           |                      |  |  |
| Rappresentante legale                                                | Presentazione domanda - Società Costituita   Codice                                                                                                    | Presentazione domanda - Società Costituita   Codice compilazione: 250631-49085F07 |           |                      |  |  |
| Referente da contattare SEDI DI LOCALIZZAZIONE                       |                                                                                                    |                                                                                   |           |                      |  |  |
| Descrizione del progetto                                             | Inserisci Tindrizzo della sede in cui sarà realizzato il progetto. Se la sede non è ancora attiva indica la sede individuata. Qualora non sia stata ancora individuata inserisci Tindrizzo della sede legale. |                                                                                   |           |                      |  |  |
| Premialità                                                           | Sede di Localizzazione                                                                                                    |                                                                                   |           |                      |  |  |
| Sedi di localizzazione                                               | Regione ↓↑                                                                                                    | Provincia $\psi \uparrow$                                                         | Comune Ut | Indirizzo U 🕆 Azioni |  |  |
| Importi del progetto                                                 | Non hai ancora aggiunto alcuna sede                                                                                                    |                                                                                   |           |                      |  |  |
| Invio domanda                                                        | Aggiungi Sede                                                                                                    |                                                                                   |           |                      |  |  |

#### Sedi di Localizzazione

L'utente dovrà inserire l'indirizzo della sede in cui sarà realizzato il progetto. Se la sede non è ancora attiva, l'utente dovrà indicare la sede individuata. Qualora non sia stata ancora individuata, l'utente dovrà inserire l'indirizzo della sede legale.

#### Aggiungi Sede

| Ministers delle ingerses     edel Made in Italy     Investimenti imprese boschive e del legno     Presentazione domanda |                                                                                                    |                 |  |  |  |
|----------------------------------------------------------------------------------------------------|----------------------------------------------------------------------------------------------------|-----------------|--|--|--|
| La tua scrivania Anagrafica e deleghe                                                                                   | Incentivi                                                                                                    | Parla con noi 🕑 |  |  |  |
| Impresa                                                                                                    | La tua scrivania > Presentazione domanda > Sedi di localizzazione > Inserimento sede                                                                                                    |                 |  |  |  |
| Rappresentante legale                                                                                                   | Presentazione domanda - Società Costituita   Codice compilazione: 250631-49085F07                                                                                                    |                 |  |  |  |
| Referente da contattare                                                                                                 | SEDI DI LOCALIZZAZIONE                                                                                                    |                 |  |  |  |
| Descrizione del progetto                                                                                                | Inserisci l'indirizzo della sede in cui sarà realizzato il progetto. Se la sede non è ancora attiva indica la sede individuata. Qualora non sia stata ancora individuata inserisci l'indirizzo della sede legale. |                 |  |  |  |
| Premialità                                                                                                    |                                                                                                    |                 |  |  |  |
| Sedi di localizzazione                                                                                                  | Regione V Provincia V Comune                                                                                                    | ~               |  |  |  |
| Importi del progetto                                                                                                    |                                                                                                    |                 |  |  |  |
| Invio domanda                                                                                                    | Indirizzo Civico CAP                                                                                                    |                 |  |  |  |
|                                                                                                    |                                                                                                    |                 |  |  |  |
|                                                                                                    | Indietro                                                                                                    | Salva           |  |  |  |

I seguenti campi sono da compilare obbligatoriamente

- Regione
- Provincia
- Comune

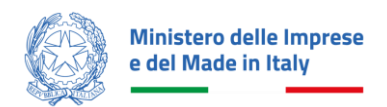

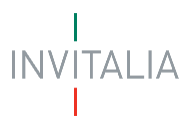

- Indirizzo
- Civico
- CAP

A fine pagina sarà abilitato il tasto "**Salva**", che permetterà di salvare i dati inseriti se la compilazione è avvenuta correttamente e tutti i campi obbligatori saranno valorizzati.

## Importi del progetto

Selezionando questa voce di menu a sinistra, è possibile compilare i relativi campi. L'utente dovrà inserire l'importo IVA solo se esso rappresenta un costo non recuperabile. In caso contrario, dovrò inserire il valore zero.

| Ministero delle Imprese La tua scrivania<br>e del Made in Italy | Anagrafica e deleghe Incentivi                                                                                     | ⑦ 乌 Parla.con.noi ∽                           |
|-----------------------------------------------------------------|----------------------------------------------------------------------------------------------------|-----------------------------------------------|
| Impresa                                                         | IMPORTI DEL PROGETTO                                                                                               |                                               |
| Rappresentante legale                                           |                                                                                                    |                                               |
| Referente da contattare                                         | Inserisci l'importo IVA solo se rappresenta un costo non recuperabile. In caso contrario inserisci il valore zero. |                                               |
| Descrizione del progetto                                        | <u></u>                                                                                                    |                                               |
| Premialità                                                      | Spese del progetto                                                                                                 | Totale Piano                                  |
| Sedi di localizzazione                                          | Mezzi mobili, macchinari, impianti e attrezzature per utilizzazioni forestali e per la lavorazione del legno       |                                               |
| Importi del progetto                                            | Tipologia voce di spesa 💷                                                                                          | Importo imponibile (IVA esclusa) 🔱 🕆 Azioni   |
| Invio domanda                                                   |                                                                                                    | Nessun dato inserito                          |
|                                                                 | · Aggiung Spesa                                                                                                    |                                               |
|                                                                 | Software                                                                                                    |                                               |
|                                                                 | Tipologia voce di spesa 🛛 🖉 🕆                                                                                      | Importo imponibile (IVA esclusa) 🤟 🔶 Azioni   |
|                                                                 |                                                                                                    | Nessun dato inserito                          |
|                                                                 | Aggiung Spesa                                                                                                    |                                               |
|                                                                 | Hardware                                                                                                    |                                               |
|                                                                 | Tipologia voce di spesa 🖖 🕆                                                                                        | Importo imponibile (IVA esclusa) 🗏 🕆 🛛 Azioni |
|                                                                 |                                                                                                    | Nessun dato inserito                          |
|                                                                 | 🕒 Aggiungi Spesa                                                                                                   |                                               |

All'interno di questa voce saranno disponibili tre sezioni:

- Mezzi mobili, macchinari, impianti e attrezzature per utilizzazioni forestali e per la lavorazione del legno
- Software
- Hardware

Accedendo all'interno delle sezioni l'utente potrà inserire *n* voci di spesa.

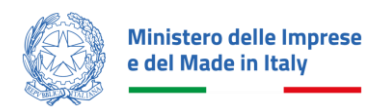

| Impresa                  | La tua scrivania > Presentazione domanda > Importi del progetto                                                    |                             |
|--------------------------|----------------------------------------------------------------------------------------------------|-----------------------------|
| Rappresentante legale    | Presentazione domanda - Società Costituita   Codice compilazione: 250631-49085F07                                  |                             |
| Referente da contattare  | IMPORTI DEL PROGETTO                                                                                               |                             |
| Descrizione del progetto | © IMPORTANTE                                                                                                    |                             |
| Premialità               | Inserisci l'importo IVA solo se rappresenta un costo non recuperabile. In caso contrario inserisci il valore zero. |                             |
| Sedi di localizzazione   | Ence del proste                                                                                                    | Tatala Diana                |
| Importi del progetto     | Spiese dei progetto                                                                                                | Iotale Mano                 |
|                          | Mezzi mobili, macchinari, impianti e attrezzature per utilizzazioni forestali e per la lavorazione del legno       |                             |
| Invio domanda            | Sede di localizzazione associata                                                                                   | Tipologia voce di spesa 🗸 🗸 |
|                          |                                                                                                    | ① Campo obbligatorio        |
|                          |                                                                                                    | Attrezzature                |
|                          | Descrizione tipologia e finalità della spesa                                                                       | Impianti                    |
|                          |                                                                                                    | Macchinari                  |
|                          |                                                                                                    | Mezzi mobili                |
|                          |                                                                                                    | Totale spesa                |
|                          | € Costo del bene IVA esclusa € IVA non recuperabile                                                                | € 0                         |
|                          |                                                                                                    |                             |
|                          | Indietro                                                                                                    | Salar                       |

Per ogni voce di spesa da inserire i campi obbligatori da compilare sono i seguenti:

- Tipologia voce di spesa (Mezzi mobili, macchinari, impianti, attrezzature, software e hardware)
- Descrizione tipologia e finalità della spesa
- Costo del bene IVA esclusa
- IVA se non recuperabile
- Totale spesa (il campo è la somma di Costo del bene IVA esclusa+IVA se non recuperabile)

Nella sezione **Totale Piano** è possibile controllare il riepilogo complessivo delle spese e delle agevolazioni richieste.

# Invio Domanda

Accedendo nella sezione "**Invio domanda**", il sistema effettua dei Controlli Finali, cioè verifica che tutte le sezioni siano state debitamente compilate e rispettino la normativa prevista per l'incentivo. In caso contrario, per ogni sezione apparirà un messaggio specifico di errore. Il nome della sezione con l'errore sarà cliccabile. L'utente potrà seguire il link e correggere l'errore indicato.

Esistono delle normative specifiche per la corretta configurazione della Domanda di incentivo. Pertanto, nella compilazione della Domanda, si devono rispettare i seguenti vincoli:

# Controlli finali

Per quanto sopra esposto, quindi, accedendo nella sezione "**Invio domanda**", prima di abilitare l'utente alla generazione del "**Modulo di domanda**", il sistema effettua dei **Controlli Finali**, cioè verifica che tutte le sezioni siano state debitamente compilate e rispettino la normativa prevista per questo incentivo. In caso contrario, per ogni sezione apparirà un messaggio specifico di errore. Il nome della sezione con l'errore sarà cliccabile. L'utente potrà seguire il link e correggere l'errore indicato. Un esempio si trova nella figura di seguito riportata:

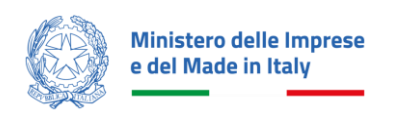

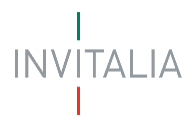

| Impresa                  | La tua scrivania > Presentazione domanda > Invio domanda                                       |                                       |              |                                  |  |
|--------------------------|------------------------------------------------------------------------------------------------|---------------------------------------|--------------|----------------------------------|--|
| Rappresentante legale    | Presentazione domanda - Società Costituita Codice compilazione: 250631-B0C4548E                |                                       |              |                                  |  |
| Referente da contattare  | INVIO DOMANDA                                                                                  |                                       |              |                                  |  |
| Descrizione del progetto | 1 Controlli Finali                                                                             | <ol> <li>Modulo di domanda</li> </ol> | (3) Allegati | (     Ricevuta di avvenuto invio |  |
| Premialità               | ① Attenzione                                                                                   |                                       |              |                                  |  |
| Sedi di localizzazione   | Altre:     Itable del raggarma di inestimento non può essen inferiore a 50.000 €               |                                       |              |                                  |  |
| Importi del progetto     | <ul> <li>É gió stata trasmessa una richiesta d'agovolazione per il codice foscale ;</li> </ul> |                                       |              |                                  |  |
| Invio domanda            |                                                                                                |                                       |              |                                  |  |
|                          |                                                                                                |                                       |              | Avanti $ ightarrow$              |  |

Nel caso in cui i **Controlli Finali** diano esito positivo, verrà visualizzato il seguente messaggio: "**Dati inseriti correttamente**". In questo caso l'utente potrà procedere allo step successivo per inviare la richiesta. Quindi l'utente potrà proseguire con la gestione del Format di Domanda, cliccando sul tasto '*Avanti*':

| Winisters della Imprese des Deschive e del legno Presentazione domanda |                                                                       |                     |              |                                |  |  |
|------------------------------------------------------------------------|-----------------------------------------------------------------------|---------------------|--------------|--------------------------------|--|--|
| La tua scrivania Anagrafica e deleghe                                  | Incentivi                                                             |                     |              | Parla con noi 🕑                |  |  |
| Impresa                                                                | La tua scrivania > Presentazione domanda > Invio domanda              |                     |              |                                |  |  |
| Rappresentante legale                                                  | Presentazione domanda - Società Costituita   Codice compilazione: 250 | 0631-D8830204       |              |                                |  |  |
| Referente da contattare                                                | INVIO DOMANDA                                                         |                     |              |                                |  |  |
| Descrizione del progetto                                               | ⊘ Controlli Finali                                                    | 2 Modulo di domanda | (3) Allegati | (4) Ricevuta di avvenuto invio |  |  |
| Premialită                                                             | Dati inseriti correttamente!                                          |                     |              |                                |  |  |
| Sedi di localizzazione                                                 | Prosegur ano step successivo per inviare la comança.                  |                     |              |                                |  |  |
| Importi del progetto                                                   |                                                                       |                     |              | Avanti $ ightarrow$            |  |  |
| Invio domanda                                                          |                                                                       |                     |              |                                |  |  |
|                                                                        |                                                                       |                     |              |                                |  |  |
|                                                                        |                                                                       |                     |              |                                |  |  |
|                                                                        |                                                                       |                     |              |                                |  |  |

# Modulo di domanda

Nella schermata del Modulo di Domanda, il sistema presenterà una legenda di aiuto all'utente, in cui sono indicati nel dettaglio i passi successivi che dovrà effettuare:

- Scaricare il pdf del Format della domanda compilata;
- Firmare digitalmente il Modulo di Domanda. Solo nel caso in cui siano presenti aderenti alla richiesta di finanziamento, è opportuno notare che tale modulo dovrà essere firmato da tutti i soggetti partecipanti al Programma;
- Caricare sulla piattaforma il Format domanda firmato digitalmente, senza modificarne nome e contenuti;
- Caricare gli allegati obbligatori richiesti ed opzionalmente anche gli allegati facoltativi;
- Inviare la domanda e scaricare la ricevuta di avvenuto invio.

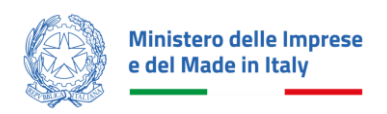

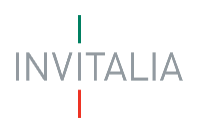

| Ministero delle Imprese e del Made in Italy | timenti imprese boschive e del legno<br><sup>ione domanda</sup>                                                          |                                                                                    |              |                              |
|---------------------------------------------|----------------------------------------------------------------------------------------------------|------------------------------------------------------------------------------------|--------------|------------------------------|
| La tua scrivania Anagrafica e deleghe       | Incentivi                                                                                                    |                                                                                    |              | Parla con noi 🤟              |
| Impresa                                     | La tua scrivania > Presentazione domanda > Invio domanda                                                                 |                                                                                    |              |                              |
| Rappresentante legale                       | Presentazione domanda - Società Costituita Codice                                                                        | compilazione: 250631-D8830204                                                      |              |                              |
| Referente da contattare                     | INVIO DOMANDA                                                                                                    |                                                                                    |              |                              |
| Descrizione del progetto                    | ⊘ Controlli Finali                                                                                                    | Modulo di domanda                                                                  | (3) Allegati | Ricevuta di avvenuto invio   |
| Premialità                                  | IMPORTANTE  Prossimi Passi da seguire per l'invio della domanda                                                          |                                                                                    |              |                              |
| Sedi di localizzazione                      | Da questa pagina scarica il PDF del Format de     Firma digitalmente il PDF (per verificare la vali                      | <b>lla domanda</b> compilata.<br>dità della tua firma digitale vai su: <u>AGID</u> |              |                              |
| Importi del progetto                        | Carica il Format Domanda firmato Digitalmen     Carica gli allegati obbligatori richiesti e se vuoi     Invia la domanda | te<br>anche gli allegati facoltativi                                               |              |                              |
| Invio domanda                               |                                                                                                    |                                                                                    |              |                              |
|                                             |                                                                                                    |                                                                                    |              | ငံ Scarica Modulo di domanda |
|                                             |                                                                                                    |                                                                                    |              |                              |
|                                             |                                                                                                    |                                                                                    |              |                              |
|                                             |                                                                                                    |                                                                                    |              |                              |

L'utente, quindi, cliccando sul pulsante "**Scarica Modulo di domanda**", scaricherà in locale il file .pdf generato dalla piattaforma con tutti i dati inseriti nelle sezioni precedenti. La domanda così generata dovrà essere firmata digitalmente:

- dal Rappresentante legale dell'Impresa proponente, o da un suo Procuratore speciale;
- dai Rappresentanti legali delle imprese partecipanti o Organismi di ricerca partecipanti o dai loro Procuratori speciali, nel caso in cui siano presenti uno o più soggetti aderenti alla richiesta di finanziamento.

La firma digitale deve essere in corso di validità. La domanda così firmata sarà il primo allegato da inserire in piattaforma.

L'utente sarà portato dal sistema nella seguente schermata in cui potrà effettuare le seguenti azioni:

- Fare il caricamento sul sistema del Modulo di Domanda firmato digitalmente.
- Scaricare nuovamente il Modulo di Domanda.
- Modificare i Dati della Domanda.

| Winistoro della imprese<br>e del Made in Italy<br>Prosentazione domanda |                                                                                             |                                                              |                                          |                                                   |                                                                             |                            |
|-------------------------------------------------------------------------|---------------------------------------------------------------------------------------------|--------------------------------------------------------------|------------------------------------------|---------------------------------------------------|-----------------------------------------------------------------------------|----------------------------|
| La tua scrivania Anagrafica e deleghe                                   | Incentivi                                                                                   |                                                              |                                          |                                                   |                                                                             | Parla con noi 🗸            |
| Impresa                                                                 | La tua scrivania > Presentazione domanda > Invio domanda                                    |                                                              |                                          |                                                   |                                                                             |                            |
| Rappresentante legale                                                   | Presentazione domanda - Società Costituita Codice                                           | compilazione: 250631-D8830204                                |                                          |                                                   |                                                                             |                            |
| Referente da contattare                                                 | INVIO DOMANDA                                                                               |                                                              |                                          |                                                   |                                                                             |                            |
| Descrizione del progetto                                                | 🕗 Controlli Finali                                                                          | 2 Modulo di domanda                                          | 3 Alle                                   | egati                                             | (a) Ricevuta di avvenuto invio                                              |                            |
| Premialità                                                              | Carica la tua domanda firmata                                                               |                                                              |                                          |                                                   |                                                                             |                            |
| Sedi di localizzazione                                                  | Nome allegato                                                                               | Firma digitale                                               | N° max allegati                          | Tipo file                                         | Data caricamento                                                            | Azioni                     |
| Importi del progetto                                                    | Modulo di domanda*                                                                          | Richiesta                                                    | 1                                        | p7m/pdf                                           |                                                                             | 2                          |
| Invlo domanda                                                           | Non trovi la domanda compilata che hai<br>Fai clic su "Scarica Modulo di domanda" p<br>PDF. | scaricato?<br>ber effettuare nuovamente il download del file | Vuoi modificare i c<br>Ricorda che se ha | dati della domanda? F<br>i già caricato degli all | iai clic su "Modifica dati" per procedere.<br>legati questi andranno persi. | ${\rm Avanti} \rightarrow$ |

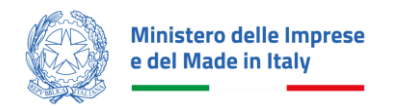

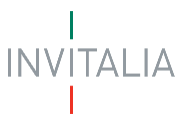

#### Una volta generata la domanda, i dati delle sezioni precedenti sono visualizzabili ma non modificabili.

Nell'eventualità in cui, una volta generata la domanda, si rendesse necessaria qualche modifica, l'utente dovrà premere il pulsante "**Modifica dati**", aggiornare e salvare le sezioni di interesse, generare nuovamente la domanda e avere cura di firmare digitalmente e caricare nuovamente in piattaforma la domanda così aggiornata.

ATTENZIONE! In caso di modifica dei dati nella domanda sarà necessario ricaricare tutti gli allegati, anche quelli eventualmente caricati in precedenza

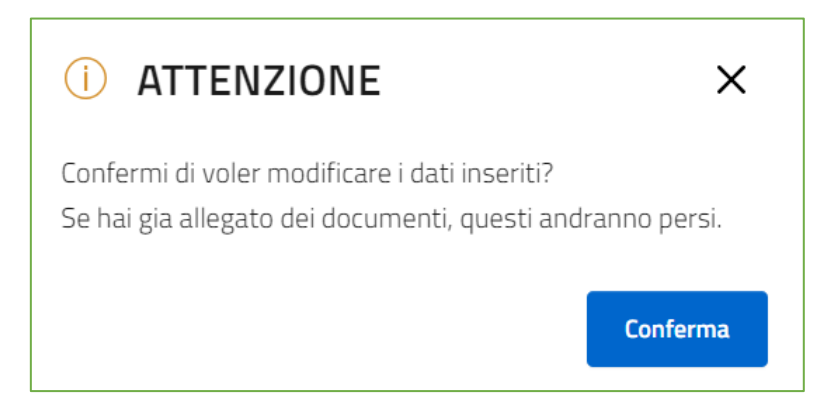

L'utente in qualsiasi momento potrà generare nuovamente il Format di domanda, cliccando sul tasto "**Scarica** Modulo di Domanda".

### Allegati

Solo una volta caricato il format di domanda si potranno caricare tutti gli allegati obbligatori riportati nella tabella visibile a video. Nella tabella, a fondo pagina, sono presenti le seguenti indicazioni per ogni documento obbligatorio da allegare:

- Firma digitale richiesta sul documento.
- Possibilità o meno di inserire più allegati per la stessa tipologia.
- Estensioni del file consentite.

#### ATTENZIONE!

- Non è possibile inserire due file con lo stesso nome, anche se la tipologia di allegato è differente.
- Gli allegati da caricare dovranno essere nominati, seguendo le seguenti caratteristiche:
  - sono ammessi solo lettere dell'alfabeto non accentate, numeri e il carattere "\_"
  - non sono ammessi caratteri speciali (esempio: virgole, punti, punti esclamativi e interrogativi, etc.), lettere accentate, spazi vuoti.

Nella casistica in cui venga caricato un documento, rinominato erroneamente, verrà visualizzato il seguente messaggio di errore:

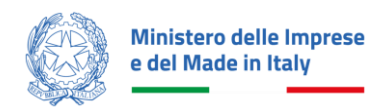

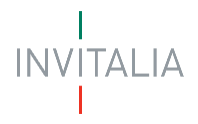

 $\times$ 

#### () Errore

Bonifici bancari, Rid, Rib, assegni bancaripostali nominativi non trasferibili, bollettini postali, carte di credito o di debito.pdf: Il nome del file contiene caratteri non ammessi (sono ammessi solo lettere dell'alfabeto non accentate, numeri e il carattere \_), non sono ammessi caratteri speciali (esempio: virgole, punti, punti esclamativi e interrogativi), lettere accentate, spazi vuoti

Ogni allegato caricato compare nella parte alta della pagina, ed è possibile eliminarlo e caricarlo nuovamente. Gli allegati per i quali non è richiesta la firma digitale del Rappresentante legale devono essere caricati in formato .pdf. L'estensione del file è in ogni caso indicata nella tabella degli allegati.

# Ricevuta di avvenuto invio

Una volta caricati tutti i documenti obbligatori, si abilita il pulsante "Invia domanda".

| Ministere datili imprese     Investimenti imprese boschive e del legno     Prestazione domada |                                                             |                         |            |                            |  |  |
|-----------------------------------------------------------------------------------------------|-------------------------------------------------------------|-------------------------|------------|----------------------------|--|--|
| La tua scrivania Anagrafica e deleghe In                                                      | ncentivi                                                    |                         |            | Parla con noi 🗸            |  |  |
| Impresa                                                                                       | La tua scrivania > Presentazione domanda > Invio domanda    |                         |            |                            |  |  |
| Rappresentante legale                                                                         | Presentazione domanda - Società Costituita   Codice compila | izione: 250631-5824EAF8 |            |                            |  |  |
| Referente da contattare                                                                       | INVIO DOMANDA                                               |                         |            |                            |  |  |
| Descrizione del progetto                                                                      | 💮 Controlli Finali                                          | 💮 Modulo di domanda     | ⊘ Allegati | Ricevuta di avvenuto invio |  |  |
| Premialità                                                                                    | Ottimo!                                                     | a domanda?              |            |                            |  |  |
| Sedi di localizzazione                                                                        | The canceto cace an anogen coordigation, coordinate i       | a Muri Faal haa         |            |                            |  |  |
| Importi del progetto                                                                          | ← Indietro                                                  |                         |            | Invia domanda              |  |  |
| Invio domanda                                                                                 |                                                             |                         |            |                            |  |  |
|                                                                                               |                                                             |                         |            |                            |  |  |
|                                                                                               |                                                             |                         |            |                            |  |  |
|                                                                                               |                                                             |                         |            |                            |  |  |

Cliccando su Invia domanda, verrà visualizzato il seguente popup informativo:

| INVIO DOMANDA                                                     | ATTENZIONE Sei sicuro di voler inviare la richiesta? | ×         | ) Allegati |                 |
|-------------------------------------------------------------------|------------------------------------------------------|-----------|------------|-----------------|
| <ul> <li>Ottimo!</li> <li>Hai caricato tutti gli alle;</li> </ul> |                                                      | Sî, invia |            |                 |
|                                                                   |                                                      |           |            | Invia richiesta |
| ← Indietro                                                        |                                                      |           |            |                 |

Cliccando "SI", invia la domanda verrà inoltrata e verrà di conseguenza visualizzato il seguente messaggio che attesta l'avvenuto invio.

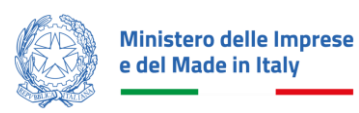

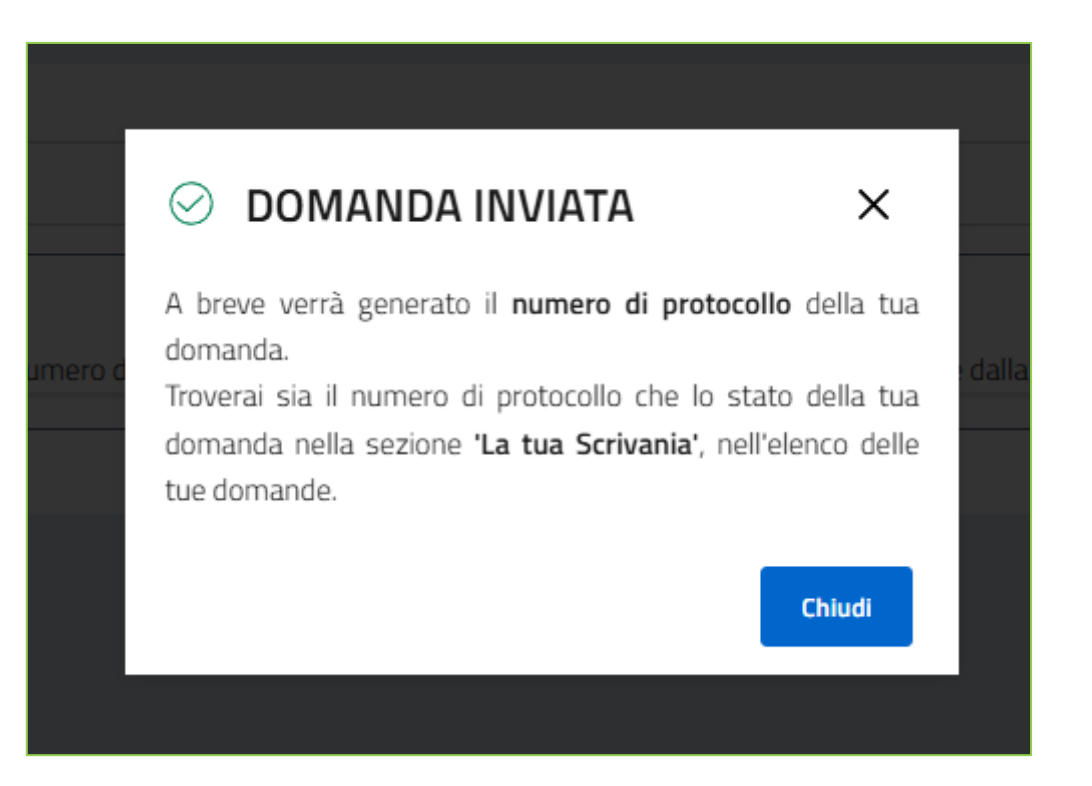

ALIA

A video verrà mostrato il numero di Protocollo e la data di invio domanda

| Impresa                  | La tua scrivania > Presentazione domanda > Invio domanda                                               |                     |            |                                    |  |  |  |
|--------------------------|----------------------------------------------------------------------------------------------------|---------------------|------------|------------------------------------|--|--|--|
| Rappresentante legale    | Presentazione domanda - Società Costituita Codice compilazione: 250631-5824EAP8                        |                     |            |                                    |  |  |  |
| Referente da contattare  | INVIO DOMANDA                                                                                          |                     |            |                                    |  |  |  |
| Descrizione del progetto | 💮 Controlli Finali                                                                                     | 💮 Modulo di domanda | 🖉 Allegati | Ricevuta di avvenuto invio         |  |  |  |
| Premialità               | Omanda inviata! Insumero ŭ protocilo della tua domanda è BOSMITC penerato il 30/04/25 alle cre 17/0645 |                     |            |                                    |  |  |  |
| Sedi di localizzazione   | -                                                                                                    |                     |            | 1 <sup>4</sup> ). Scarica ricevata |  |  |  |
| Importi del progetto     |                                                                                                    |                     |            |                                    |  |  |  |
| Invio domanda            | - Indietro                                                                                             |                     |            |                                    |  |  |  |

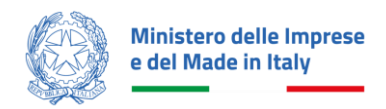

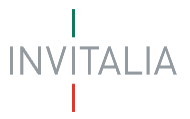

Il sistema inoltre rilascia la ricevuta di invio della domanda di ammissione all'incentivo:

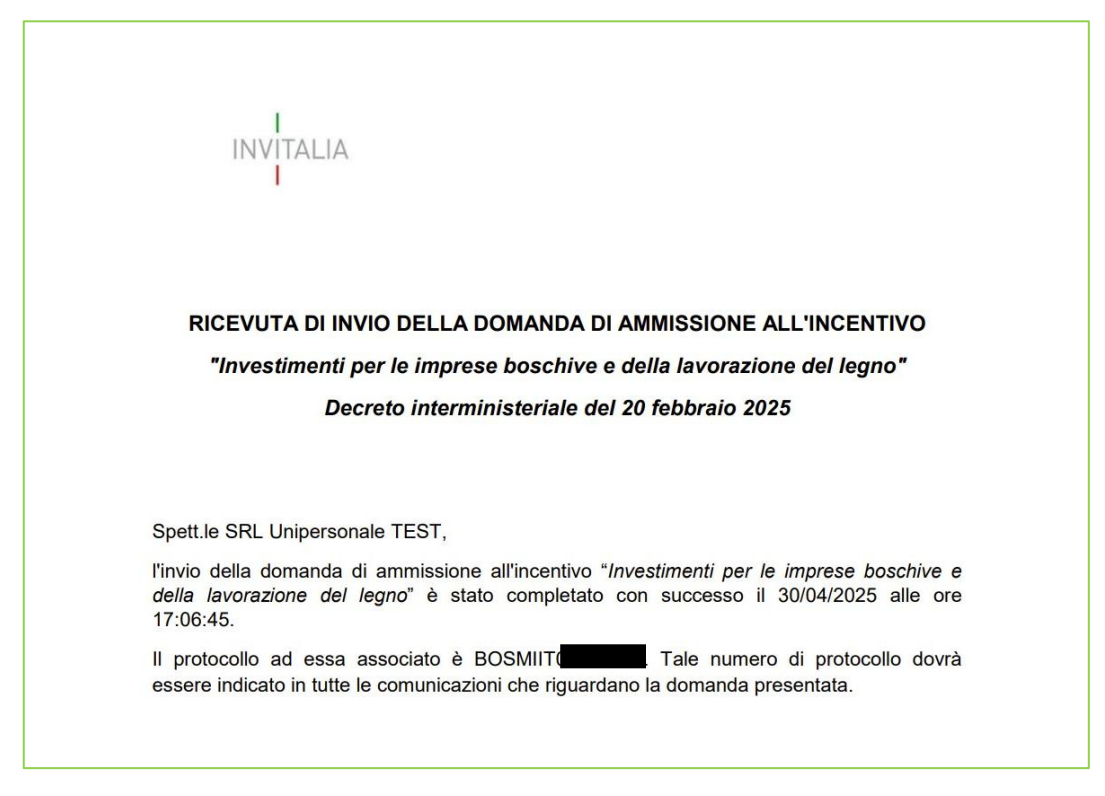

A seguito dell'invio, per poter visionare oppure riscaricare nuovamente la ricevuta di presentazione domanda, è possibile accedere alla sezione "La tua scrivania". In tale sezione sarà possibile visionare la domanda inviata nello stato "Presentata".

| Le tue domande |                                              |                |               |               | Filtra per Incentivo, protocollo o imp<br>BOS | ×          |        |
|----------------|----------------------------------------------|----------------|---------------|---------------|-----------------------------------------------|------------|--------|
|                | Incentivo                                    | Data creazione | Protocollo n° | Denominazione | Fase                                          | Stato      | Azioni |
| ~              | Investimenti imprese boschive e del<br>legno | 30/04/2025     |               |               | Presentazione Domanda                         | Presentata | ≣      |
| ~              | Investimenti imprese boschive e del<br>legno | 30/04/2025     |               |               | Presentazione Domanda                         | Presentata | ∷      |
|                |                                              |                |               |               |                                               |            |        |

Cliccando su "**Azioni**", sarà possibile scaricare nuovamente la ricevuta della domanda, oppure visionare la domanda inviata in sola lettura, cliccando sul tasto "Vai al dettaglio domanda".

# Dettaglio domanda e altri sportelli

Una volta presentata, facendo click sul pulsante " $\equiv$ " nella colonna "Azioni" della tua scrivania, si accede alla pagina di gestione della richiesta che si compone di due sezioni:

- "Dettaglio domanda"
- "Sportelli disponibili"

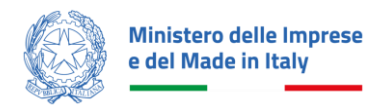

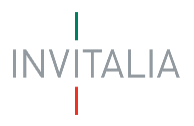

| La tua scrivania > Gestione domanda > Protocollo n° BOSMIIT                                                                                                    |                       |                    |                 |  |  |  |
|----------------------------------------------------------------------------------------------------|-----------------------|--------------------|-----------------|--|--|--|
| Gestione domanda                                                                                                    |                       |                    |                 |  |  |  |
| Qui hai l'elenco degli sportelli disponibili per la fase attuale in cui si trova la tua domanda. Ogni sportello è progettato per offrirti le funzionalità che ti aiuteranno a<br>svolgere le attività necessarie per perfezionare la domanda, e usufruire del contributo richiesto.                  |                       |                    |                 |  |  |  |
| Dettaglio domanda Sportelli disponibili                                                                                                    |                       |                    |                 |  |  |  |
| <ul> <li>Sei un Rappresentante Legale o un Procuratore? Aggiungi uno o più delegati per la gestione delle fasi successive della tua domanda.</li> <li>Come fare? Crea una delega per ogni fase del processo a cui vuoi abilitare il delegato tramite il servizio di Anagrafica e deleghe.</li> </ul> |                       |                    |                 |  |  |  |
| Incentivo: Investimenti imprese boschive e del legno                                                                                                    |                       | Vedi domanda invia | ita 🔿           |  |  |  |
| Data invio: 06/05/2025                                                                                                    | Denominazione:        | 🖞 Scarica-ricevut  | ta-invio.pdf    |  |  |  |
| Fase: Istruttoria Stato: In corso                                                                                                    |                       |                    |                 |  |  |  |
|                                                                                                    |                       |                    |                 |  |  |  |
|                                                                                                    |                       |                    |                 |  |  |  |
| Titolo                                                                                                    | Denominazione impresa | CUP                | Categoria       |  |  |  |
| Investimenti imprese boschive e del legno                                                                                                    |                       |                    | Non disponibile |  |  |  |
|                                                                                                    |                       |                    |                 |  |  |  |

# Dettaglio domanda

Tale pagina è così costituita:

- le **informazioni** salienti della **richiesta** (incentivo selezionato, numero di protocollo, data di invio della domanda e denominazione impresa);
- le funzionalità di download della ricevuta d'invio della richiesta;
- il collegamento per visualizzare il dettaglio della richiesta compilata in sola lettura;
- i codici CUP legati ai progetti associati alla richiesta (visibili una volta generati).

# Sportelli disponibili

Tale pagina è così costituita:

- sulla sinistra è presente la lista degli sportelli accessibili durante una determinata fase di lavorazione della richiesta di finanziamento (ad esempio *Istruttoria, Perfezionamento, Attuazione etc*);
- nella parte centrale, la sezione interattiva che prenderà il nome dello sportello tramite cui si vuole presentare la richiesta accessoria (ad esempio, una richiesta di "Rinuncia" al finanziamento) e la relativa tabella riepilogativa delle richieste presentate tramite quel determinato sportello;
- il pulsante " Nuova richiesta", tramite il quale accedere alla form di compilazione della richiesta accessoria e/o di caricamento del documentale.

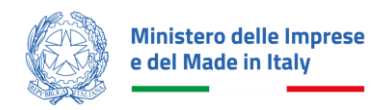

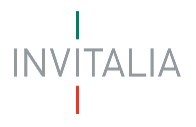

# Annulla Domanda

È prevista la funzionalità di annullamento per le domande che si trovano nello stato "In compilazione".

Accedendo alla sezione "La tua scrivania" è necessario cliccare su "Cestino", in corrispondenza della domanda che si vuole eliminare. Comparirà il messaggio di richiesta conferma: "SEI SICURO DI VOLER ELIMINARE LA DOMANDA":

| Le t | ue domande Seleziona s                       | stato -  |                                                                                   | F   | Filtra per Incentivo, proto | collo o impresa | C          |
|------|----------------------------------------------|----------|-----------------------------------------------------------------------------------|-----|-----------------------------|-----------------|------------|
|      | Incentivo                                    | Data cre | SEI SICURO DI VOLER ELIMINARE LA DOMANDA?                                         | ×   | ie                          | Stato           | Azioni     |
| ~    | Investimenti imprese boschive e del<br>legno | 30/04/:  | Le informazioni che hai inserito andranno perse e non<br>saranno più disponibili. |     | sentazione Domanda          | In Compilazione | <i>o</i> 🗎 |
| ~    | Investimenti imprese boschive e del<br>legno | 30/04/:  | No, annulla azione Si, elimina doma                                               | nda | uttoria                     | In Corso        | ≣          |
| ~    | Investimenti imprese boschive e del<br>legno | 30/04/20 | 25                                                                                | 1   | Istruttoria                 | In Corso        | ≣          |

Confermando l'annullamento:

1. Lo stato della domanda verrà aggiornato in "Annullata";

Se sulla domanda è stato generato il Format di domanda, ma la stessa non è ancora stata inoltrata, lo stato della domanda si aggiorna in "**Compilata**".

In tale stato, per poter effettuare l'annullamento della domanda, bisogna prima accedere sulla stessa, e cliccare su "**Modifica dati**" dalla sezione *Invio DOMANDA*.

Effettuando la Modifica dei dati, la domanda verrà posta nello stato "**In compilazione**", per cui si potrà eseguire l'eventuale annullamento come descritto precedentemente.

| Le t | ue domande Seleziona st                      | ito 👻          |               |               | Filtra per Incentivo, protocollo o impresa |                 | Q      |  |
|------|----------------------------------------------|----------------|---------------|---------------|--------------------------------------------|-----------------|--------|--|
|      | Incentivo                                    | Data creazione | Protocollo n° | Denominazione | Fase                                       | Stato           | Azioni |  |
| ~    | Investimenti imprese boschive e del<br>legno | 08/05/2025     |               |               | Presentazione Domanda                      | In Compilazione | Ø 🗎    |  |